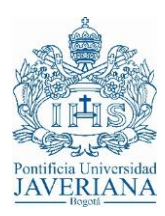

#### GUIA RÁPIDA PARA CONEXIÓN VPN

#### 1. CONEXIÓN VPN A TRAVÉS DE NAVEGADORES WEB

A continuación, se realizará la descripción del paso a paso que debe ejecutarse para conectarse a través de un navegador:

Al realizar la conexión con la URL *arpuj.javeriana.edu.co*, se despliega la siguiente pantalla:

Ingrese su usuario incluyendo @javeriana.edu.co y las credenciales de autenticación correspondientes:

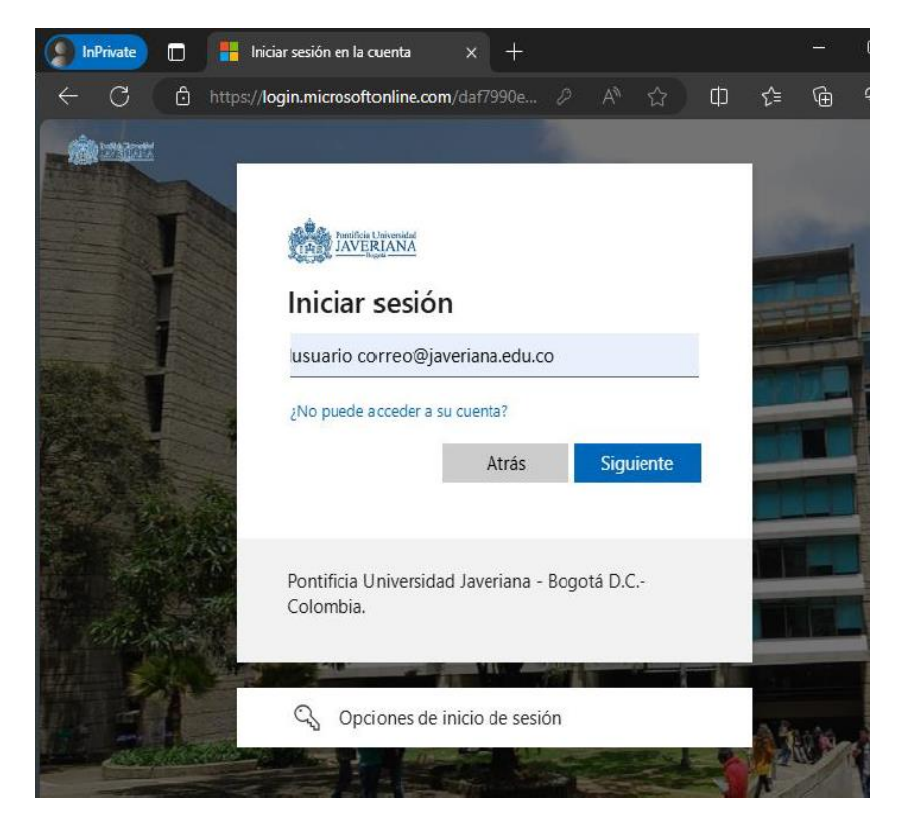

Apruebe la solicitud de inicio de sesión en el método de autenticación que tenga configurado para el acceso.

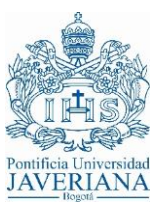

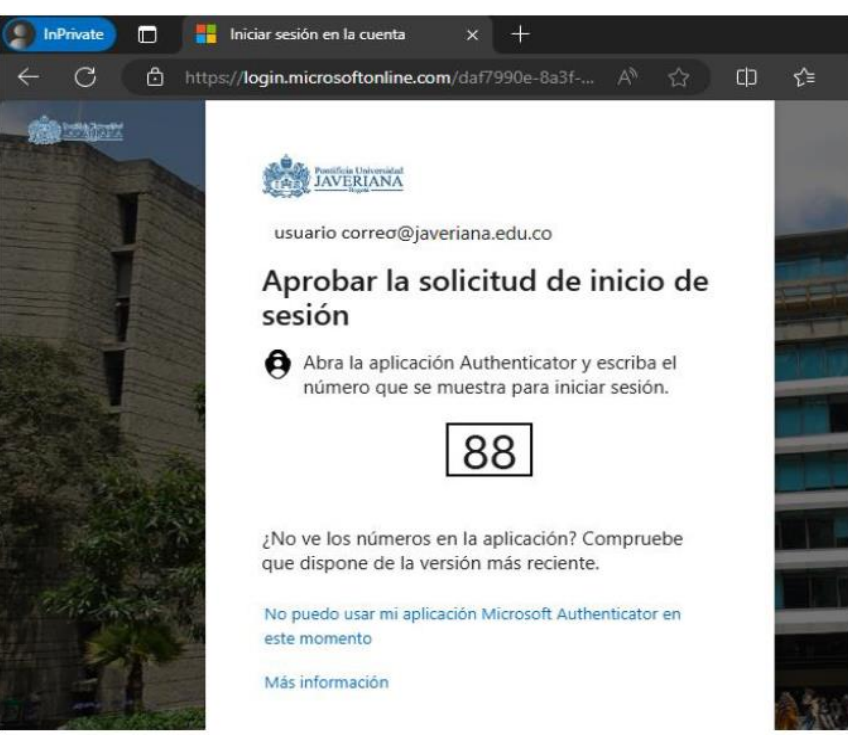

Si es la primera vez que ingresa se despliega la siguiente pantalla:

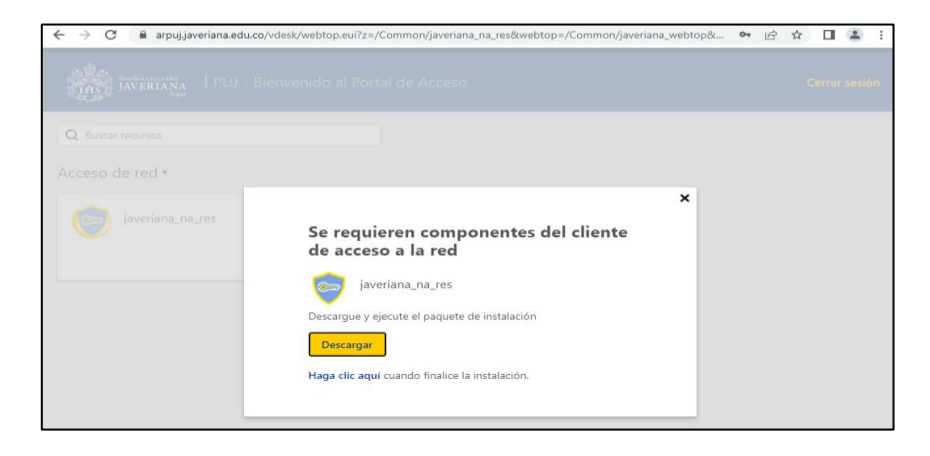

Dar clic en el botón "Descargar":

En la parte inferior se despliega la opción de ejecutar el plugin necesario para el correcto funcionamiento de la VPN. Para otros navegadores en los que no se visualice en la parte inferior validar en la carpeta de descargas.

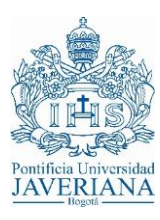

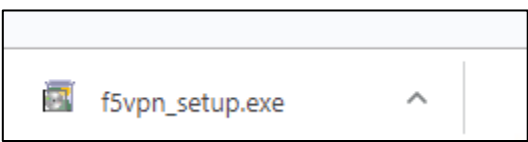

Al ejecutarlo, solicita autorización para "correr" la aplicación:

| Permiso Requerido                                                    | ×  |
|----------------------------------------------------------------------|----|
| Necesita privilegios de administracion para instalar esta aplicacion |    |
| Cancela                                                              | ar |

La anterior ejecución solicita permisos para abrir la aplicación:

| ¿Abrir F5 Networks VPN? |                       |          |  |
|-------------------------|-----------------------|----------|--|
|                         | Abrir F5 Networks VPN | Cancelar |  |

En algunos navegadores, es necesario adicionar el sitio a la lista de "Sitios de confianza", por lo que se debe dar clic a la opción señalada en rojo:

|   | Security Alert                                                                                                    |
|---|----------------------------------------------------------------------------------------------------|
| ▲ | The site 'arpuj.javeriana.edu.co' is attempting to run Network<br>Access/Application Tunnels on your system.                                  |
|   | This site is not on your Trusted Sites list.                                                                                                  |
|   | <ul> <li>Add this site to your Trusted Sites list, and always allow running<br/>Network Access/Application Tunnels from this site.</li> </ul> |
|   | <ul> <li>Allow this site to run Network Access/Application tunnels on<br/>your system for this session only.</li> </ul>                       |
|   | <ul> <li>Do not allow this site to run Network Access/Applications<br/>tunnels on your system, and do not connect to this site.</li> </ul>    |
|   | Cancel                                                                                                    |

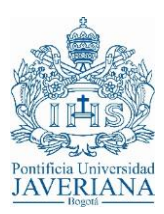

Una vez instalado de manera satisfactoria el plugin o complemento, inicia el proceso de establecimiento de conexión, el cual despliega una nueva ventana donde realiza los siguientes procesos: <u>"Inicializando...", "Autenticando...", "Conectando..." y finalmente "Conectado..."</u>

| 😂 /Common/javeriana_na_res - htt | tps://arpuj.jave | eriana.edu.co - VF | N de F5  |            | _    | × |
|----------------------------------|------------------|--------------------|----------|------------|------|---|
| JAVERIANA                        |                  |                    |          |            |      |   |
| Inicializando                    |                  |                    |          |            |      |   |
|                                  |                  |                    |          |            |      |   |
|                                  |                  |                    |          |            |      |   |
|                                  |                  |                    |          |            |      |   |
|                                  |                  |                    |          |            |      |   |
|                                  |                  |                    |          |            |      |   |
|                                  |                  |                    |          |            |      |   |
| 🙆 (Common/iaveriana na rec - htt |                  | viana edu co - VP  | N de E5  |            | <br> | ~ |
| -                                | .ps://arpuj.jave | mana.edu.co - vP   | NdeFS    |            |      |   |
| AVERIANA<br>JAVERIANA            |                  |                    |          |            |      |   |
| O Conectando                     |                  |                    |          |            |      |   |
|                                  |                  |                    |          |            |      |   |
| Tipo de tráfico                  | Enviado          | Compresión         | Recibido | Compresión |      |   |
| Acceso de red                    | 0.0              | 014                | 0.0      | 0%         |      |   |
| - Tunei de red                   | 0 B              | 0%                 | 08       | 0%         |      |   |
| - Aplicaciones optimizadas       | OB               | 0%                 | 08       | 0%         |      |   |
|                                  |                  | 570                |          | 0,0        |      |   |
| + Mostrar detalles               |                  |                    |          |            |      |   |
|                                  |                  |                    |          |            |      |   |
|                                  |                  |                    |          |            |      |   |
|                                  |                  |                    |          |            |      |   |

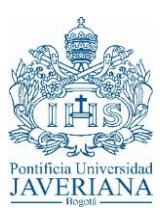

| 😂 /Common/javeriana_na_res - ht | tps://arpuj.jave | riana.edu.co - VP | N de F5  |            |   |          | _        |                      | ×                 |
|---------------------------------|------------------|-------------------|----------|------------|---|----------|----------|----------------------|-------------------|
| AVERIANA<br>JAVERIANA           |                  |                   |          |            |   |          |          |                      |                   |
| Conectado                       |                  |                   |          |            |   |          |          |                      |                   |
|                                 |                  |                   |          |            |   | Duración | de la co | Descono<br>nexión: C | ectar<br>00:00:38 |
| Tipo de tráfico                 | Enviado          | Compresión        | Recibido | Compresión |   |          |          |                      |                   |
| Acceso de red                   |                  |                   |          |            | 1 |          |          |                      |                   |
| - Túnel de red                  | 67.16 KB         | 41%               | 45.83 KB | 0%         |   |          |          |                      |                   |
| - Aplicaciones optimizadas      | 0 B              | 0%                | 0 B      | 0%         |   |          |          |                      |                   |
| Total                           | 67.16 KB         | 41%               | 45.83 KB | 0%         |   |          |          |                      |                   |
| + Mostrar detalles              | 07.10 KB         | 41/0              | 45.65 KD | 070        |   |          |          |                      |                   |

En la parte inferior derecha, dentro de "iconos ocultos" se encuentra el icono de la aplicación indicando que se encuentra conectado:

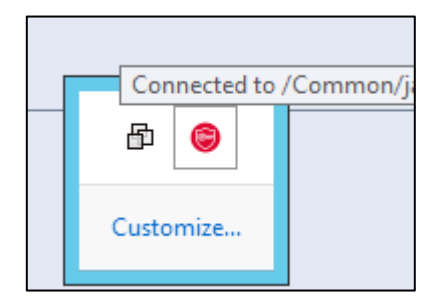

En la ventana principal de navegación, pueden aparecer los siguientes iconos, los cuales son netamente informativos:

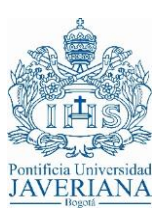

| ← → C 🔒 arpuj.javeriana.edu.co/vdesk/webtop.eui?z=/Common/javeriana_na_res&webtop=/Common/javeriar |
|----------------------------------------------------------------------------------------------------|
| JAVERIANA<br>JAVERIANA<br>Magnet PUJ - Bienvenido al Portal de Acceso                              |
| Q Buscar recursos                                                                                  |
| Acceso de red •                                                                                    |
| javeriana_na_res                                                                                   |

O la combinación de los dos, depende de las listas de acceso que tenga configuradas en el dispositivo.

| ← → C                                                                              | btop=/C |
|------------------------------------------------------------------------------------|---------|
| Pourificia Universidad<br>JAVERIANA<br>Regard PUJ - Bienvenido al Portal de Acceso |         |
| Q Buscar recursos<br>Acceso de red •                                               |         |
| javeriana_na_res ina_proveedores                                                   |         |

Finalmente, para cerrar la sesión, es necesario en la pantalla dar clic en el botón "Desconectar":

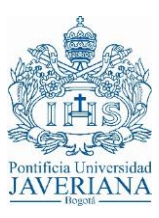

| /Common/javeriana_na_res - http://www.second.com/javeriana_na_res - http://www.second.com/javeriana_res - http://www.second.com/javeriana_res - http://www.second.com/javeriana_res - second.com/javeriana_res - http://www.second.com/javeriana_res - http://www.second.com/javeriana_res - http://www.second.com/javeriana_res - http://www.second.com/javeriana_res - http://www.second.com/javeriana_res - http://www.second.com/javeriana_res - http://www.second.com/javeriana_res - http://www.second.com/javeriana_res - http://www.second.com/javeriana_res - http://wwww.second.com/javeriana_res - http://www.second_ | os://arpuj.javeri | ana.edu.co - VP | N de F5  |            |   |            | _        |           | ×       |
|----------------------------------------------------------------------------------------------------|-------------------|-----------------|----------|------------|---|------------|----------|-----------|---------|
| AVERIANA                                                                                                    |                   |                 |          |            |   |            |          |           |         |
| Conectado                                                                                                    |                   |                 |          |            |   |            |          |           |         |
|                                                                                                    |                   |                 |          |            |   |            |          | Descone   | ectar   |
|                                                                                                    |                   |                 |          |            |   | Duración d | e la coi | nexión: 0 | 0:01:08 |
| Tipo de tráfico                                                                                                    | Enviado           | Compresión      | Recibido | Compresión |   |            |          |           |         |
| Acceso de red                                                                                                    |                   |                 |          |            | ] |            |          |           |         |
| - Túnel de red                                                                                                    | 55.55 KB          | 37%             | 34.89 KB | 0%         |   |            |          |           |         |
| - Aplicaciones optimizadas                                                                                                    | 0 B               | 0%              | 0 B      | 0%         |   |            |          |           |         |
| Total                                                                                                    | 55.55 KB          | 37%             | 34.89 KB | 0%         |   |            |          |           |         |
| - Mostrar datallas                                                                                                    |                   |                 |          |            | 1 |            |          |           |         |
| + Wostrar detalles                                                                                                    |                   |                 |          |            |   |            |          |           |         |

Y luego en la opción "Cerrar sesión"

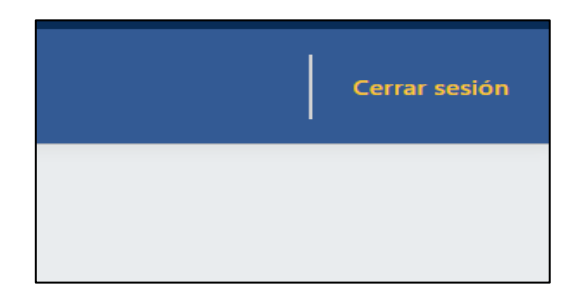

Una vez establecida la VPN, para conectarse al servidor, máquina o máquinas a las cuales se le otorgan los permisos dentro de la red PUJ, debe usar un cliente de escritorio remoto (RDP) o uno de ssh.

Al finalizarla la conexión saldrá, "Cerró la sesión exitosamente":

| Cerró la sesión exitosamente.<br>Nueva sesión | Pentificia Universidad<br>JAVERIANA<br>Degent |
|-----------------------------------------------|-----------------------------------------------|
| Cerró la sesión exitosamente.<br>Nueva sesión |                                               |
|                                               | Cerró la sesión exitosamente.<br>Nueva sesión |
|                                               |                                               |

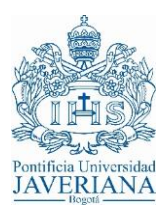

#### Conexión desde Celulares y tablets

Desde la tienda de aplicaciones de su celular o tablet, app store, play store, etc, buscar la aplicación F5 Access e instalarla:

| C | F5 ACCESS<br>F5 Networks Inc. Productividad<br>& Todos | ★★★★ 1,592 ≞ |
|---|--------------------------------------------------------|--------------|
|   | Agregar a la lista de deseos                           | Instalar     |

Una vez instalada y al abrirla saldrá la siguiente pantalla, debe aceptar los permisos que le solicite la aplicación para que funcione correctamente.

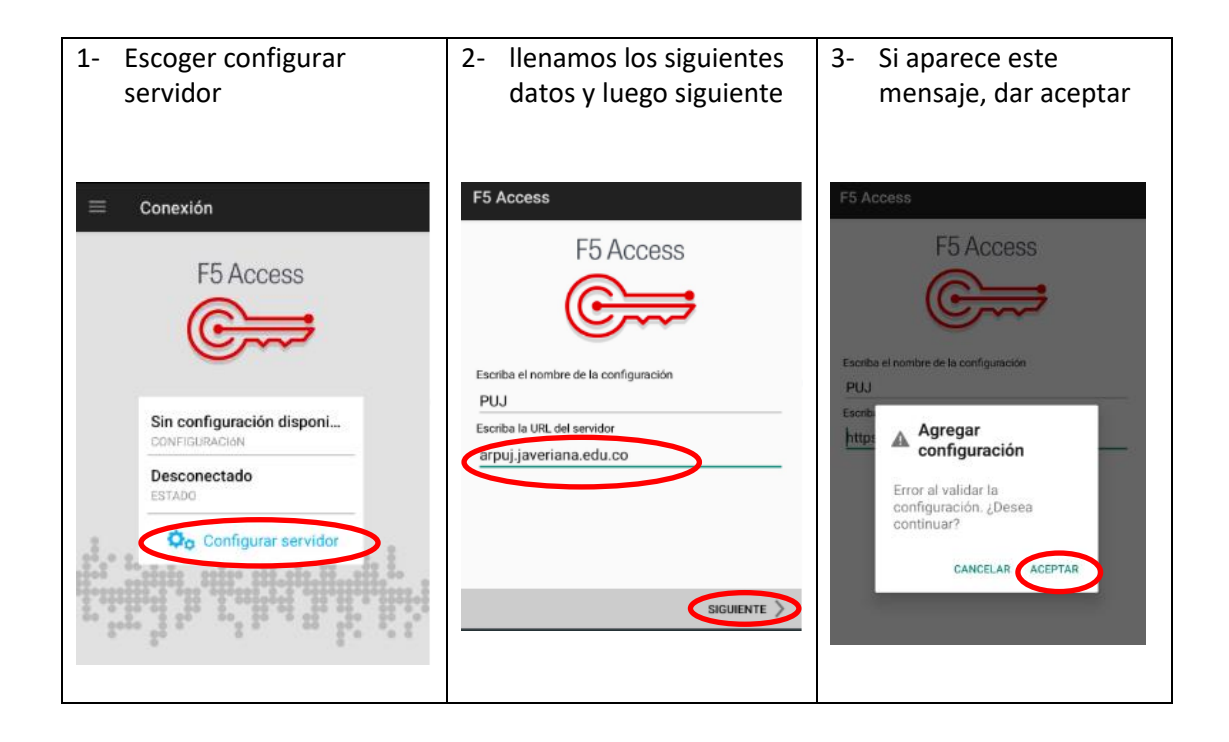

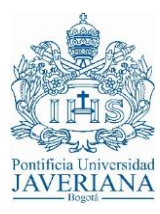

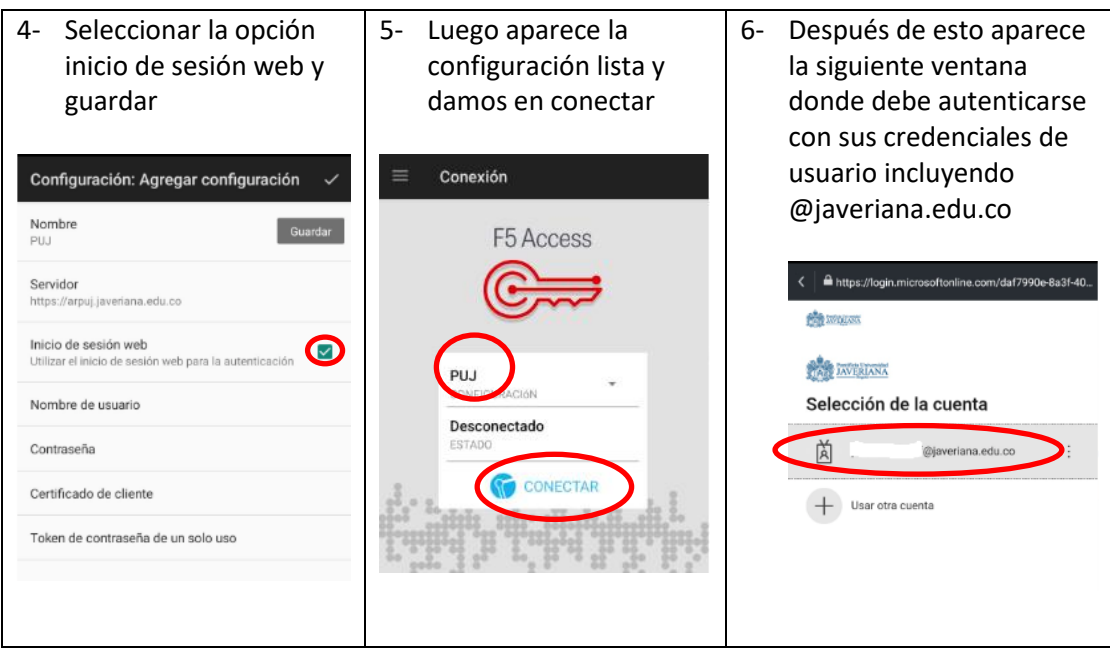

Apruebe la solicitud de inicio de sesión en el método de autenticación que tenga configurado para el acceso.

Por último, si todos los datos son correctos debe aparecer conectado y el tiempo de la conexión:

| = | Conexión             |            |   |
|---|----------------------|------------|---|
|   | F5 Ac                | cess       |   |
|   | PUJ<br>CONFIGURACIÓN | ÷          |   |
|   | Conectado<br>ESTADO  | 00:00:04 ) | > |
|   | DESC                 | ONECTAR    |   |

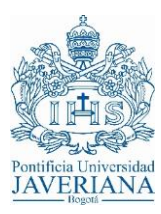

# Conexión desde equipos MAC

Conexión de equipos MAC desde la tienda de APPStore, buscar la aplicación F5 Access e instalarla:

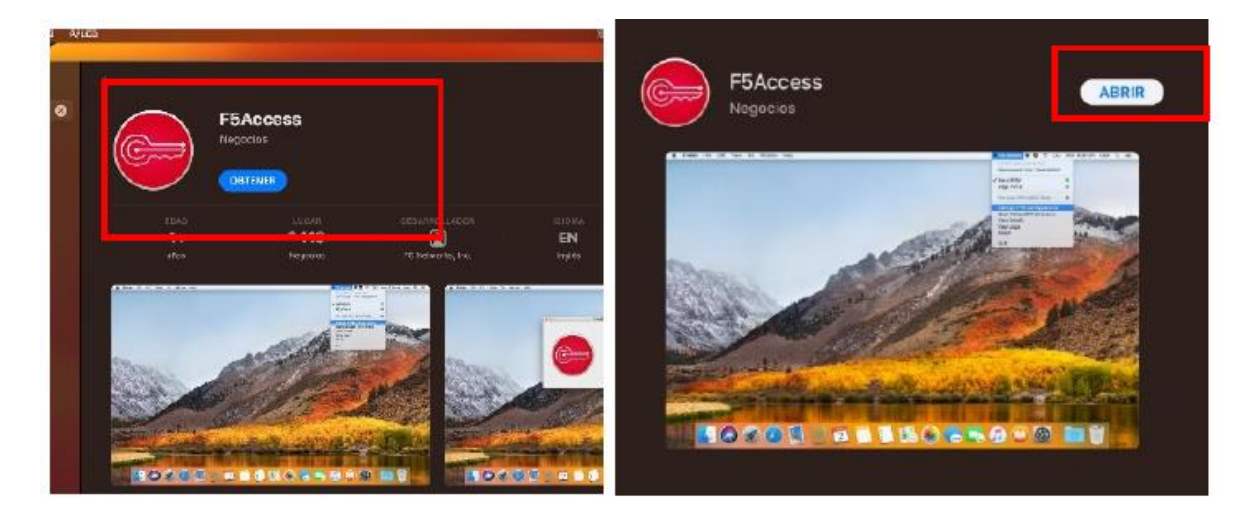

Una vez instalada y al abrirla saldrá la siguiente pantalla, debe aceptar los permisos que le solicite la aplicación para que funcione correctamente.

| F5's Terms and Conditions                                                                                                    |  |
|----------------------------------------------------------------------------------------------------|--|
| This application does not collect any personal data that will be<br>transferred to the licensor, F5 Networks. Any data is collected by and<br>remains with the company that owns and/or licenses the BIG-IP<br>product and software. By cicking on the agree button below, you<br>confirm that you are older than 16 years and consent to F5's End User<br>License Agreement and its terms and conditions, including the<br>handling of data. |  |
|                                                                                                    |  |
|                                                                                                    |  |

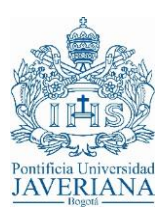

| Una vez abierta aparecerá en la barra superior <b>F5 Acces</b>                                           | Dar click derecho en F5 y dar click en                                                                                                    |
|----------------------------------------------------------------------------------------------------|----------------------------------------------------------------------------------------------------|
|                                                                                                    | Mange VPN Configuration.                                                                                                    |
| F3.Access Configuration                                                                                  | Fig. Accesse Ountiguardion         Nov Configuration         Status:       Net Contraction         View Contraction         Status:       Net Contraction         Status:       Net Contraction         Status:       Net Contraction         Status:       Net Contraction         Status:       Net Contraction         Understate:       One In Certificate:         Windth: Contraction       Status Vince:         Status:       One Incredition         Status:       One Incredition         Note:       Status:         Note:       Status: |
| Se dará click en <b>permitir</b> y click en el +                                                         | En el cuadro de texto <b>vpn name</b> se                                                                                                    |
|                                                                                                    | agregará el nombre de preferencia. En                                                                                                    |
|                                                                                                    | server se agregara:                                                                                                    |
|                                                                                                    | https://arpuj.javeriana.edu.co y se                                                                                                    |
|                                                                                                    | seleccionara la opcion web Logon                                                                                                    |
| Luego se cerrará todo, se dará<br>nuevamente click derecho y se<br>seleccionará Connect to "New Configu" |                                                                                                    |

Apruebe la solicitud de inicio de sesión en el método de autenticación que tenga configurado para el acceso. Por último, si todos los datos son correctos debe aparecer conectado y el tiempo de la conexión.

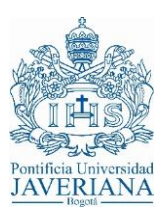

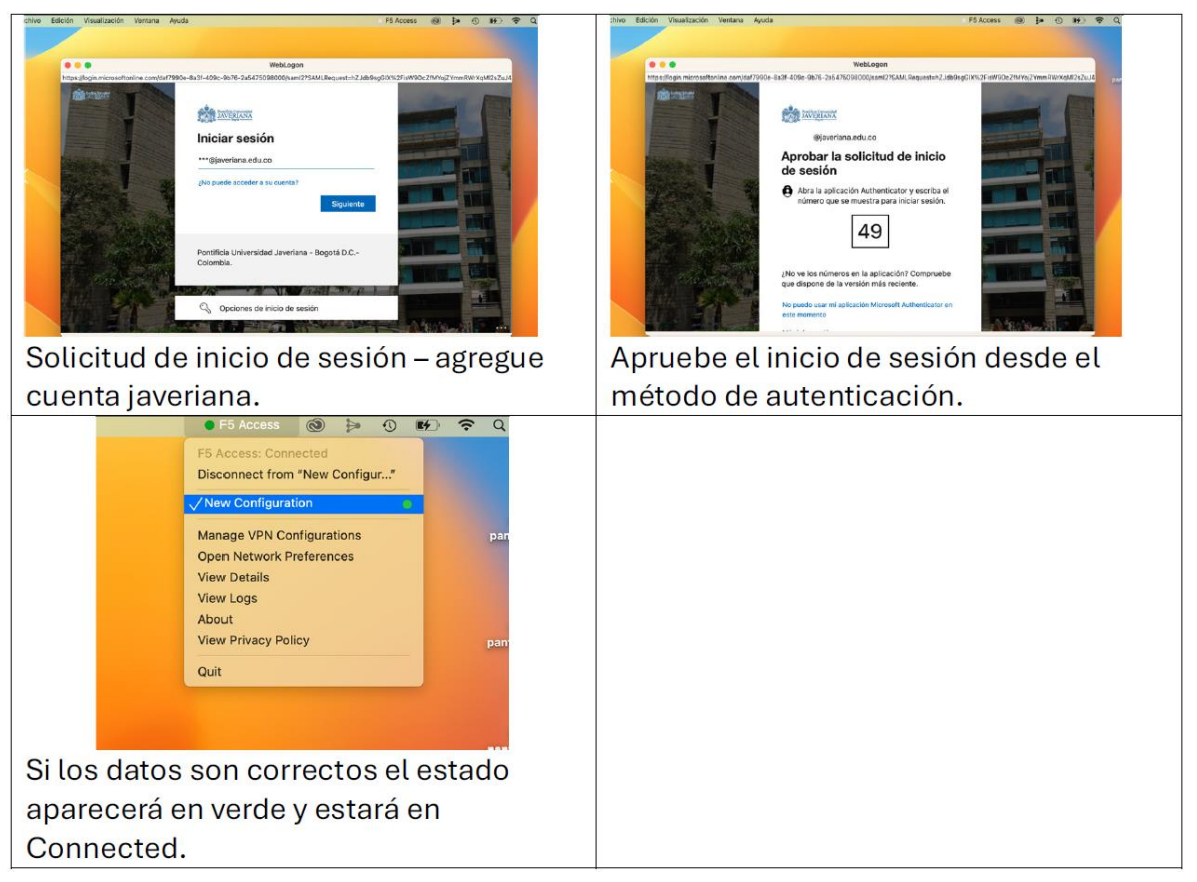